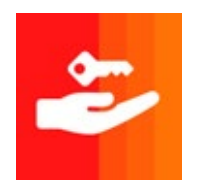

Download

For Windows 10 (32-bit): version: 22.3r1.0 build 18209 [insert 32bit installer download link here]

For Windows 10 (64-bit): version: 22.3r1.0 build 18209 [insert 64bit installer download link here]

#### Install

For all versions of the Ivanti Secure Access VPN application, follow the default installation prompts. The simple 3-step installation will require to click *Next, Install* and *Finish*.

Click the Start menu, locate the Ivanti Secure Access Client, and click on the application icon. Begin at the Connections window and click the + symbol

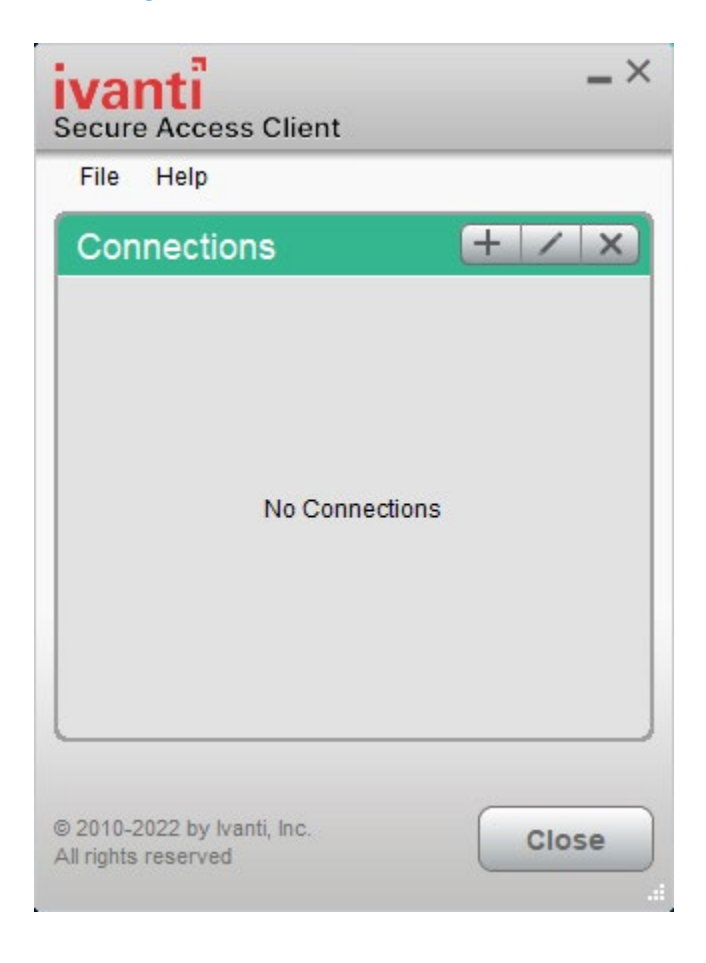

In the Add Connection window, use the follow settings:

Type: Leave on the on the default setting shown below Name: Type Court VPN Server URL: Type https://jport.uscourts.gov

| Add Connection                              | ×      |
|---------------------------------------------|--------|
| Туре:                                       |        |
| Policy Secure (UAC) or Connect Secure (VPN) | $\sim$ |
| Name:                                       |        |
| Court VPN                                   |        |
| Server URL:                                 |        |
| https://jport.uscourts.gov                  |        |
| Connect Add Cancel                          |        |

Your connection will now appear in the Connections window. Click the Connect button.

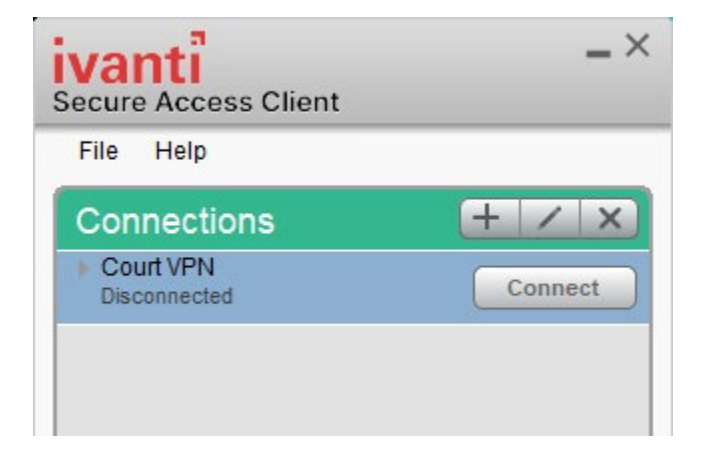

Click the *Proceed* button.

| ivanti<br>Secure Access Client                                                                                                    |   |
|----------------------------------------------------------------------------------------------------|---|
| Connect to: Court VPN                                                                                                    |   |
| Pre Sign-In Notification                                                                                                    | ~ |
| "This is a restricted government system for official judiciary business only. All<br>activities on this system for any purpose, and all access attempts, may be<br>recorded and monitored or reviewed by persons authorized by the federal judiciary<br>for improper use, protection of system security, performance of maintenance, and<br>appropriate management by the judiciary of its systems. |   |
| Bu waing this quater on any connected quater waena currectally concert to quater                                                                                                    | ~ |
| Proceed Declin                                                                                                    | e |

Enter your JENIE username (not your email address) and password. Check the *Save Settings* box to save your credentials.

| ivan<br>Secure A | ti<br>Access Client                                           |
|------------------|---------------------------------------------------------------|
| Connec           | ct to: Court VPN                                              |
|                  | Provide the following credentials to complete the connection. |
|                  | User Name:                                                    |
|                  | Password:                                                     |
|                  | Save settings                                                 |
|                  | Connect Cancel                                                |

At the Secondary authentication window, type *push* and check the *Save settings* box.

Click the *Connect* button to send an authentication request to your previously configured Duo mobile device.

| ivanti<br>Secure Access Client |                                                               |  |
|--------------------------------|---------------------------------------------------------------|--|
| Connec                         | t to: Court VPN                                               |  |
| ?                              | Provide the following credentials to complete the connection. |  |
|                                | Secondary User Name:                                          |  |
|                                | LuisVega                                                      |  |
|                                | Secondary Password:                                           |  |
|                                | Save settings                                                 |  |
|                                | Connect Cancel                                                |  |

You are now connected to the judiciary VPN.

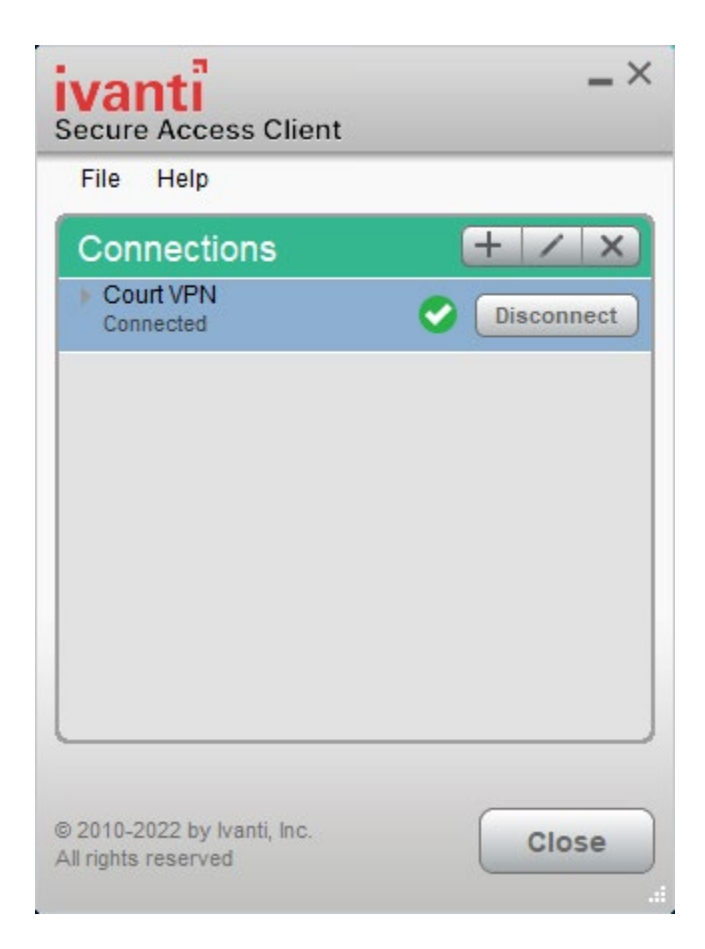

#### Ivanti Icon Behavior

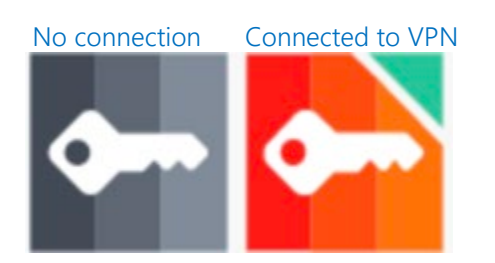